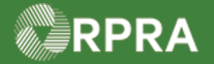

## Sign Manifest as a Carrier

This work instruction document covers how to electronically sign a manifest as a carrier in the HWP Registry.

| ×. | WORK INSTRUCTION<br>(STEP-BY-STEP) | Work Instruction conventions:                                                 |  |  |  |  |
|----|------------------------------------|-------------------------------------------------------------------------------|--|--|--|--|
|    |                                    | • All field, page, section, tab, and button names appear in <b>bold</b> font. |  |  |  |  |
|    |                                    | • All fields are <u>required</u> to be completed unless indicated otherwise.  |  |  |  |  |

| Sign Ma | Sign Manifest as a Carrier                                                                                                    |  |  |  |  |  |  |  |  |
|---------|----------------------------------------------------------------------------------------------------|--|--|--|--|--|--|--|--|
| Roles:  | Account Admin, Primary User, Secondary Users, Manifest-Only Users, and Drivers of Carrier                                               |  |  |  |  |  |  |  |  |
| 1.      | From the Hazardous Waste Registry Homepage, select Manifests tab.                                                                       |  |  |  |  |  |  |  |  |
|         | Hazardous Waste Registry Homepage Registration #:00010766                                                                               |  |  |  |  |  |  |  |  |
|         | Hazardous Waste<br>(formerly HWIN)<br>Switch Programs                                                                                   |  |  |  |  |  |  |  |  |
|         | New Manifest                                                                                                    |  |  |  |  |  |  |  |  |
|         | Manifests Facilities Waste Streams Invoices Add Roles                                                                                   |  |  |  |  |  |  |  |  |
|         |                                                                                                    |  |  |  |  |  |  |  |  |
|         | Only display Manifests that require my company to complete an action.                                                                   |  |  |  |  |  |  |  |  |
|         | View: Open Manifests Closed Manifests Enter search terms here Q Add Filters +                                                           |  |  |  |  |  |  |  |  |
|         | Manifest - Concreting Facility Perceiving Site Status Date Action                                                                       |  |  |  |  |  |  |  |  |
|         | Number Shipped                                                                                                    |  |  |  |  |  |  |  |  |
| 2.      | Select Add Filters.                                                                                                    |  |  |  |  |  |  |  |  |
|         | Hazardous Waste Registry Homepage Registration #:00010766                                                                               |  |  |  |  |  |  |  |  |
|         | With Programs                                                                                                    |  |  |  |  |  |  |  |  |
|         | New Manifest                                                                                                    |  |  |  |  |  |  |  |  |
|         | Manifests Facilities Waste Streams Invoices Add Roles                                                                                   |  |  |  |  |  |  |  |  |
|         | Only display Manifests that require my company to complete an action                                                                    |  |  |  |  |  |  |  |  |
|         | only display mainless that require my company to complete an action.                                                                    |  |  |  |  |  |  |  |  |
|         | View:         Open Manifests         Closed Manifests         Enter search terms here         Q         Add Filters +                   |  |  |  |  |  |  |  |  |
|         | Manifest         Generating Facility         Receiving Site         Status         Date         Action           Number         Shipped |  |  |  |  |  |  |  |  |
|         | The Filter Manifests modal displays.                                                                                                    |  |  |  |  |  |  |  |  |
|         |                                                                                                    |  |  |  |  |  |  |  |  |

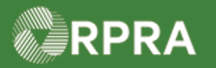

## Hazardous Waste Program Registry Work Instruction

| Filter Manifests                                                                                                    |                                     |                              |                      |                  |                 |        |  |  |
|----------------------------------------------------------------------------------------------------|-------------------------------------|------------------------------|----------------------|------------------|-----------------|--------|--|--|
| Enter information in                                                                                                    | any of the followir                 | ig fields to narrov          | v down the search re | sults.           |                 |        |  |  |
| Manifest Number                                                                                                    |                                     |                              |                      |                  |                 |        |  |  |
| Intended Receiver N                                                                                                    | ame                                 |                              |                      |                  |                 |        |  |  |
| Status                                                                                                    | Awaiting (                          | Carrier Signature            | <b>*</b>             |                  |                 |        |  |  |
| Date Shipped                                                                                                    | Start Date                          |                              | 苗                    |                  |                 |        |  |  |
|                                                                                                    | End Date                            |                              | iii                  |                  |                 |        |  |  |
| Waste Class                                                                                                    | Q Search                            | Waste Classes                |                      |                  |                 |        |  |  |
| Primary Characteriza                                                                                                    | ation Q Search                      | Primary Charac               |                      |                  |                 |        |  |  |
| Generator Number                                                                                                    |                                     |                              |                      |                  |                 |        |  |  |
| Facility Name                                                                                                    |                                     |                              |                      |                  |                 |        |  |  |
| City                                                                                                    |                                     |                              |                      |                  |                 |        |  |  |
| Province                                                                                                    |                                     |                              | \$                   |                  |                 |        |  |  |
| Assigned Driver                                                                                                    |                                     |                              |                      |                  |                 |        |  |  |
| Vehicle Registration<br>Number                                                                                                    |                                     |                              |                      |                  |                 |        |  |  |
| Cancel                                                                                                    |                                     |                              | Clear Apply Filt     | ers              |                 |        |  |  |
| The manifests with the selected status display.         Select the appropriate manifest link.         Manifests       ECA Numbers         Add Roles         Only display Manifests that require my company to complete an action. |                                     |                              |                      |                  |                 |        |  |  |
| Only display M                                                                                                    |                                     |                              |                      | Enter search ter | ms here         | Q Fil  |  |  |
| Only display M                                                                                                    | ifests Closed I                     | Manifests                    |                      |                  |                 |        |  |  |
| <ul> <li>Only display M</li> <li>View: Open Man</li> <li>Manifest          <ul> <li>Ge</li> <li>Number</li> <li>Fat</li> </ul> </li> </ul>                                                                                        | ifests Closed<br>nerating<br>cility | Manifests<br>Company<br>Name | Receiving Site       | Status           | Date<br>Shipped | Action |  |  |

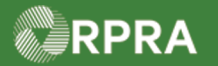

## Hazardous Waste Program Registry Work Instruction

| 5. | Scroll down to review the manifest details. When complete, click Sign Manifest.                                                                                                    |
|----|----------------------------------------------------------------------------------------------------|
|    | AXY Waste Carrier Co. Copy Manifest Copy Manifest                                                                                                    |
|    | Generator Carrier Intended Receiver Waste Review                                                                                                    |
|    | <ul> <li>This Manifest is ready for shipment</li> <li>You have provided all the required details. When they are ready, the Generator and Carrier may provide electronic consent.</li> <li>Status</li> <li>Awaiting Carrier Signature</li> </ul> |
|    | Tracking Information Carrier Signature                                                                                                    |
|    | Aug 18, 2022,<br>04:14 p.m. EDT       Generator signed manifest<br>James Wilco / ACME Processing Co.       By signing, you affirm that:         You are now in possession of the waste       The values on the Manifest are                     |
|    | Aug 17, 2022,<br>05:45 p.m. EDT       Initiated manifest via Registry Portal       Correct         James Wilco / ACME Processing Co.       Download PDF                                                                                         |
|    | The confirmation pop-up modal displays.                                                                                                    |
| 6. | Review the carrier contact information and update as necessary.                                                                                                    |
|    | AXY Waste Carrier Co.<br>Manifest  Carrier Signature  Please review all of the Carrier and Waste related details before signing this Manifest.  Contact Information  Contact Information                                                        |
|    | You have provided and Carrier may p     Phone Number     Extension       You have provided and Carrier may p     4165550155     Carrier       Kcarry.axy@boxe.life     Email     Email                                                          |
|    | Tracking Information     Vehicle Information     ture       Aug 18, 2022, 04:14 p.m. EDT     Generation     Province / State     gn Manifest       • Add vehicle     • Add vehicle     u affirm that:<br>w in possession of the                 |
| 7. | Select the certification checkbox.                                                                                                    |
|    | I certify that I have received waste or recyclable material from the<br>generator/consignor for delivery to the receiver/consignee and that<br>the carrier information is complete and correct.                                                 |
|    |                                                                                                    |

3

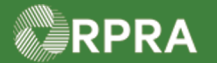

## Hazardous Waste Program Registry Work Instruction

| 8.  | Select Confirm.                                                                                                    |  |  |  |  |  |  |  |
|-----|----------------------------------------------------------------------------------------------------|--|--|--|--|--|--|--|
|     | Cancel Confirm                                                                                                    |  |  |  |  |  |  |  |
|     | The Manifest status is updated to 'In Transit'.                                                                                                    |  |  |  |  |  |  |  |
| 9.  | Review the Status changed to ' <b>In Transit</b> ' and the Tracking Information now shows that Carrier has signed the manifest and then select <b>Back to Dashboard</b> .                                                                             |  |  |  |  |  |  |  |
|     | Kerk to Dashboard     Manifest Number: MN-000033868       AXY Waste Carrier Co.     Copy Manifest                                                                                                    |  |  |  |  |  |  |  |
|     | Initiate Deliver Completed                                                                                                    |  |  |  |  |  |  |  |
|     | Tracking Information Status                                                                                                    |  |  |  |  |  |  |  |
|     | Oct 17, 2022,       Carrier signed manifest         09:39 a.m. EDT       Kerry Carry   AXY Waste Carrier Co.         Complete Drop-off                                                                                                    |  |  |  |  |  |  |  |
|     | Oct 17, 2022,<br>09:24 a.m. EDT       Generator signed manifest<br>James Wilco   AXE Chem Processing Co.       Click the Complete Drop-off button<br>once you have returned the waste to<br>the generator to enable them to<br>complete the manifest. |  |  |  |  |  |  |  |
|     | Oct 15, 2022, Initiated manifest via Registry Portal<br>11:08 a.m. EDT James Wilco   AXE Chem Processing Co.<br>Once submitted, you can download a<br>PDF copy of the manifest.                                                                       |  |  |  |  |  |  |  |
|     | You are returned to the Manifests tab on the Registry Homepage.                                                                                                    |  |  |  |  |  |  |  |
| 10. | Confirm the signed manifest status now displays as 'In Transit'.                                                                                                    |  |  |  |  |  |  |  |
|     | View:         Open Manifests         Closed Manifests         Enter search terms here         Q         Add Filters +                                                                                                    |  |  |  |  |  |  |  |
|     | Manifest     Generating     Company     Receiving Site     Status     Shipment     Action       Number     Facility     Name     Date                                                                                                    |  |  |  |  |  |  |  |
|     | MN-ON001166882ACME<br>Processing<br>Co.In TransitAug 25, 2022Drop Off<br>Print PDF                                                                                                    |  |  |  |  |  |  |  |
|     | 1 entries     <     <     Page 1 of 1     >     >>     25 entries per page                                                                                                    |  |  |  |  |  |  |  |